CÔNG TY CỔ PHẦN 9PAY

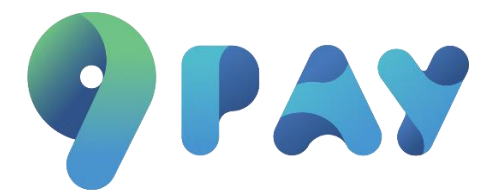

# Hướng dẫn thanh toán Payment Link – Mpos

CÔNG TY CỔ PHẦN 9PAY 2023

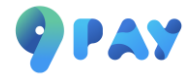

## Mục lục

| Hướr | ng dẫn thanh toán                                       | 1  |
|------|---------------------------------------------------------|----|
| 1.   | Thanh toán bằng Ví điện tử 9PAY :                       | 3  |
| 2.   | Thanh toán bằng thẻ ATM nội địa:                        | 4  |
| 3.   | Thanh toán bằng thẻ quốc tế:                            | 7  |
| 4.   | Thanh toán bằng chuyển khoản ngân hàng:                 | 9  |
| 5.   | Thanh toán bằng Ứng dụng Mobile Banking quét mã VietQR: | .2 |

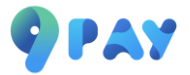

## Hướng dẫn thanh toán

Khách hàng kiểm tra thông tin đơn hàng trên hóa đơn. Tích ô Đồng ý với điều khoản và chọn "Thanh Toán".

### Payment link:

| Vietnar<br>Timeless (horm                                                                | n                                                            | YÊ                                                 | U CẦU TH/<br>∾        | ANH TOÁN<br>Igày tạo: 27/02/2023 |
|------------------------------------------------------------------------------------------|--------------------------------------------------------------|----------------------------------------------------|-----------------------|----------------------------------|
| Công ty TNHH Ho                                                                          | ang Gia 🛛                                                    |                                                    |                       |                                  |
| <ul> <li>0123456789</li> <li>https://www.facebook.com/</li> </ul>                        | ,                                                            | 🕈 19 Tố Hữu, Trung Văn, Na                         | m Từ Liêm, Hà Nội     |                                  |
| Khách hàng: <b>Trần Văn A</b> C 012387465 Tranvana@gmail.com 123 Xuân Thuỳ, Cầu Giấy, Hà | Nội                                                          |                                                    |                       |                                  |
| STT TÊN SẢN PHẨM                                                                         |                                                              | SỐ LƯỢNG                                           | ĐƠN GIÁ               | THÀNH TIỀN                       |
| 1 Sản phẩm A<br>Màu đó, nặng 10kg                                                        |                                                              | 1                                                  | 1,000,000             | 1,000,000                        |
| 2 Sản phẩm B<br>Màu đen, nặng 10kg                                                       |                                                              | 1                                                  | 1,000,000             | 1,000,000                        |
| <b>Ghi chú:</b> Thanh toán                                                               |                                                              | Tạm tính<br>Chiết khấu (10%)                       |                       | 2,000,000                        |
|                                                                                          |                                                              | Phụ phí<br>T <b>ỔNG TIỀN</b>                       |                       | 100,000<br>1,900,000 VNI         |
| 2 9Pay   Hướng dẫn thanh toán                                                            | Tôi đã đọc và đồng ý với điều<br>Công ty TNHH Hoà<br>Thanh t | u khoán và điều kiện của<br>ng Gia và 9Pay<br>toán | <b>Д</b><br>Мā số: a0 | 1a168f2684c37f6811               |
| e 9Pay   Hương dan thanh toàn                                                            |                                                              |                                                    | Ma so: au.            | 13100120040371001                |

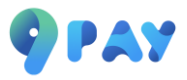

### MPOS:

| Image: Second Second Seco | Ivông Merchant °   • 022890088   ■anhti@pay.vi   • só 10 ngó 99 Ta Quang Bồu   Inong tin người thanh toán ∎ Inong tin người thanh toán ∎ Inong tin người thanh toán ∎ Inong tin người thanh toán " Inong tin người thanh toán " Inong ti                                                                                                    | <ul> <li>Intring Marchant ●</li> <li>Intring Marchant ●</li> <li>Intring Marchant ●<!--</th--><th></th><th>9 PAY</th><th></th></li></ul> |                                                                                  | 9 PAY                                                                                                    |            |
|----------------------------------------------------------------------------------------------------|----------------------------------------------------------------------------------------------------|----------------------------------------------------------------------------------------------------|----------------------------------------------------------------------------------|----------------------------------------------------------------------------------------------------|------------|
| Image: Solution of the second second sec                     | Livông Merchant   Livông Merchant   C 0528900898   ≅ anhti@9pay.vn   S ôl 10 ngô 99 Tạ Quang Bửu   Mô tả (tối da 255 kỹ tự) Thông tin người thanh toán ∎ Toi đa đac và dàng ŷ với điều khoản và điều kiện. napas 2 VISA S an Homan toán Thanh toán                                                                                                    | Livông Merchant   • 0828900888   ■ anhtlig®pay.vn   • oś 10 ngó 99 Ta Quang Bùu     Só tiền thanh toán     Itring tin người thanh toán     • Toáng tin người thanh toán     • Toáng tin người thanh toán                                                                                                    | State CUNHI TE OLOG                                                              | Thông tin thanh toán                                                                                      | 🚫 VI       |
| Hường Merchant ●       Mô tả (tối đa 255 ký tư)         ● 0828900888       anht@s@pay.vn         ● số 10 ngô 99 Ta Quang Bửu       Thông tin người thanh toán ∎         I Tói đa dọc và dòng ỹ với diều khoản vô diều kiện.       Imapas ≵         I Toi Ra dòn và dòng ỹ với diều khoản vô diều kiện.       Imapas ≵                                                                                                    | Hường Merchant ●         ● 0828900888         ■ anht@@pay.vn         ● số 10 ngô 99 Ta Quang Bửu         Mô tả (tối đa 255 kỷ tư)         Tông tin người thanh toán ■         ● Tôi đa đac và dồng ý với điều khoản và điều kiện.         napas ≵       VISA         ●                                                                                                    | Hường Merchant ●<br>• 0328900888<br>● số 10 ngô 99 Ta Quang Bửu<br>Hông tin người thanh toán<br>• Tôi dā đọc và dồng ý với điều khoản và điều kiện.<br>• napas ≵ VISA ↔ 12<br>• 10 hanh toán                                                                                                    |                                                                                  | Số tiền thanh toán*                                                                                       | VND 🗸      |
| <ul> <li>C UB25500655</li> <li>S anhti@9pay.vn</li> <li>S ś 10 ngó 99 Ta Quang Bửu</li> <li>Thông tin người thanh toán I</li> <li>T tôi đã dọc và dồng ý với diều khoản và diều kiện.</li> <li>Napas ≵ V/SA ⇐ III</li> </ul>                                                                                                    | <ul> <li>■ anht@9pay.vn</li> <li>● số 10 ngô 99 Tạ Quang Bửu</li> <li>Tôi đã đọc và đồng ý với điều khoản và điều kiện.</li> <li>■ Tôi đã đọc và đồng ý với điều khoản và điều kiện.</li> <li>■ Tôi đã độc và đồng ý với điều khoản và điều kiện.</li> <li>■ Tôi đã độc và đồng ý với điều khoản và điều kiện.</li> <li>■ Tôi đã độc và đồng ý với điều kiện.</li> <li>■ Tôi đã độc và đồng ý vài điều kiện.</li> <li>■ Tôi đã độc vài the the the the the the the the the the</li></ul> | <ul> <li>■ anhti@9bay.vn</li> <li>● số 10 ngo 99 Ta Quang Bùu</li> <li>Thông tin người thanh toán ■</li> <li>■ Toi đa dọc và đông ý với diều khoản và diều kiện.</li> <li>■ Toi đa dọc và đông ý với diều khoản và diều kiện.</li> <li>■ Toi da dọc và đông ý với diều khoản và diều kiện.</li> <li>■ Toi da dọc và đông ý với diều khoản và diều kiện.</li> <li>■ Toi da dọc và dông ý với diều kiện.</li> <li>■ Toi da dọc và dông ý với diều kiện.</li> <li>■ Toi da dọc và dông ý với diều kiện.</li> <li>■ Toi da dọc và dông ý với diều kiện.</li> <li>■ Toi da dọc và dông ý với diều kiện.</li> <li>■ Toi da dọc và dông ý với diều kiện.</li> <li>■ Toi da dọc và dông ý với diều kiện.</li> <li>■ Toi da dọc và dông ý với diều kiện.</li> <li>■ Toi da dọc và dông ý với diều kiện.</li> <li>■ Toi da dọc và dông ý với diều kiện.</li> <li>■ Toi da dọc và dông ý với diều kiện.</li> <li>■ Toi da dọc và dông ý với diều kiện.</li> <li>■ Toi da dọc và dông ý với diều kiện.</li> <li>■ Toi da dọc và dông ý và diều kiện.</li> <li>■ Toi da dọc và dông ý và diều kiện.</li> <li>■ Toi da dọc và dông ý và diều kiện.</li> <li>■ Toi da dọc và dông ý và diều kiện.</li> <li>■ Toi da dọc và dòng ý và diều kiện.</li> &lt;</ul>                                            | Hường Merchant 🔮                                                                 | Mô tả (tối đa 255 kỹ tư)                                                                                  |            |
|                                                                                                    |                                                                                                    |                                                                                                    | <ul> <li>Só 10 ngó 99 Ta Quang Bửu</li> <li>Số 10 ngó 99 Ta Quang Bửu</li> </ul> | Thông tin người thanh toán 🖬<br>🖬 Tôi đã đạc và đồng ý với điều khoản và điều kiện.<br>napas ≵ VISA 😄 💷 📰 | Thanh toán |
|                                                                                                    |                                                                                                    |                                                                                                    |                                                                                  | PAY PCYES Of sour                                                                                         |            |
|                                                                                                    |                                                                                                    |                                                                                                    |                                                                                  | € 1900 886832 (8h-18h   T2-T6)   Stapport@9pay.vn<br>Copyright © 2023 9Pay. All right reserved            |            |

Khách hàng lựa chọn phương thức thanh toán phù hợp theo nhu cầu.

#### Chọn phương thức thanh toán

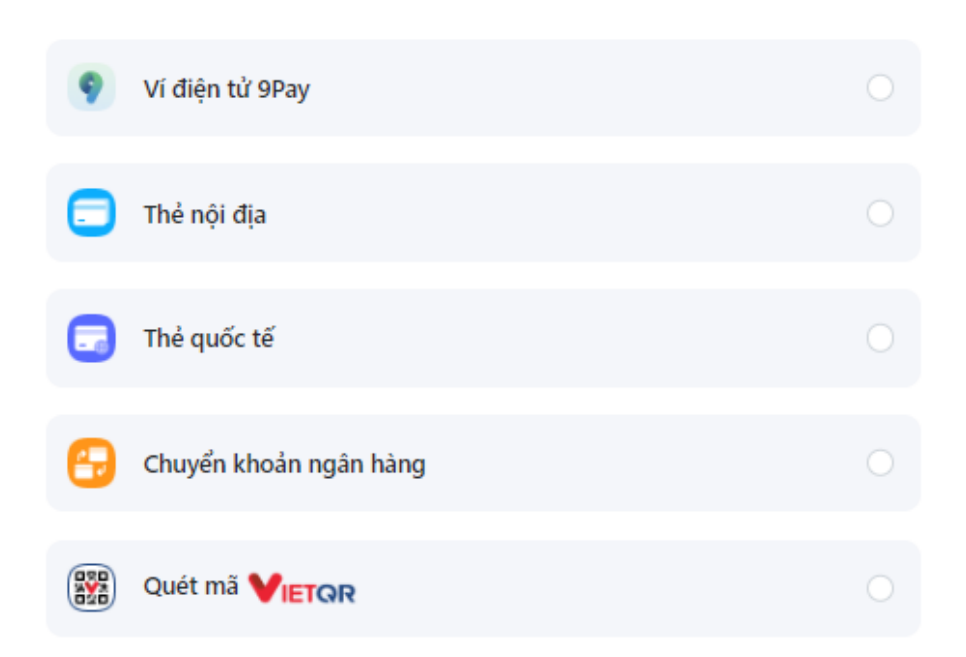

Sau khi lựa chọn phương thức thanh toán, khách hàng sẽ được chuyển tới bước nhập thông tin thanh toán tương ứng như sau:

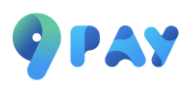

1. Thanh toán bằng Ví điện tử 9PAY :

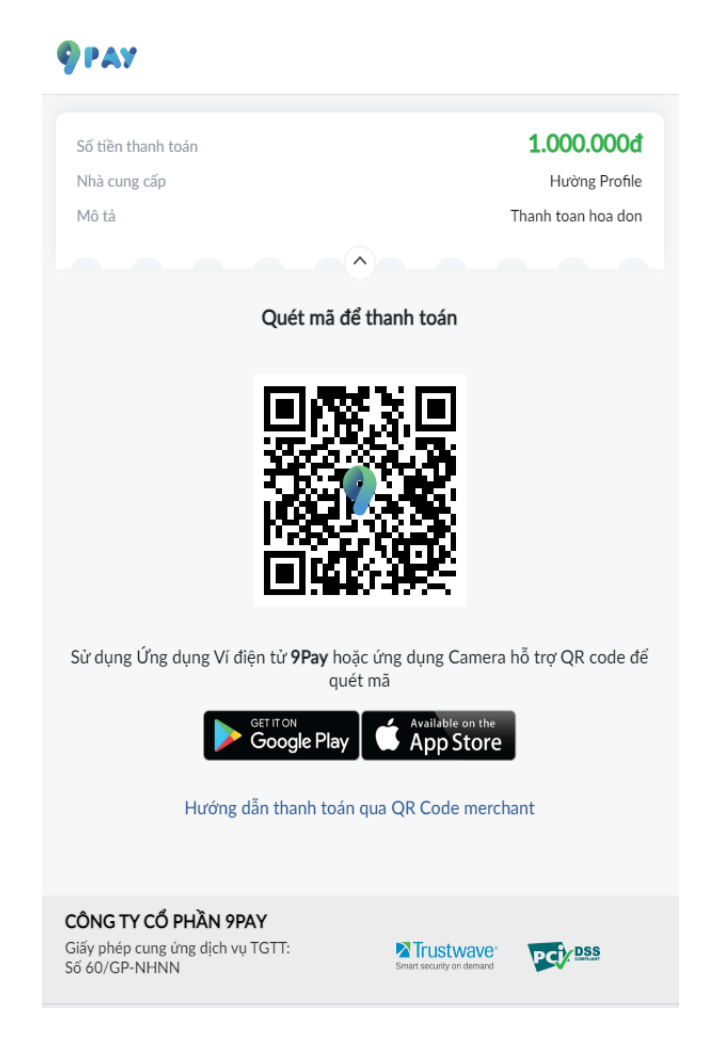

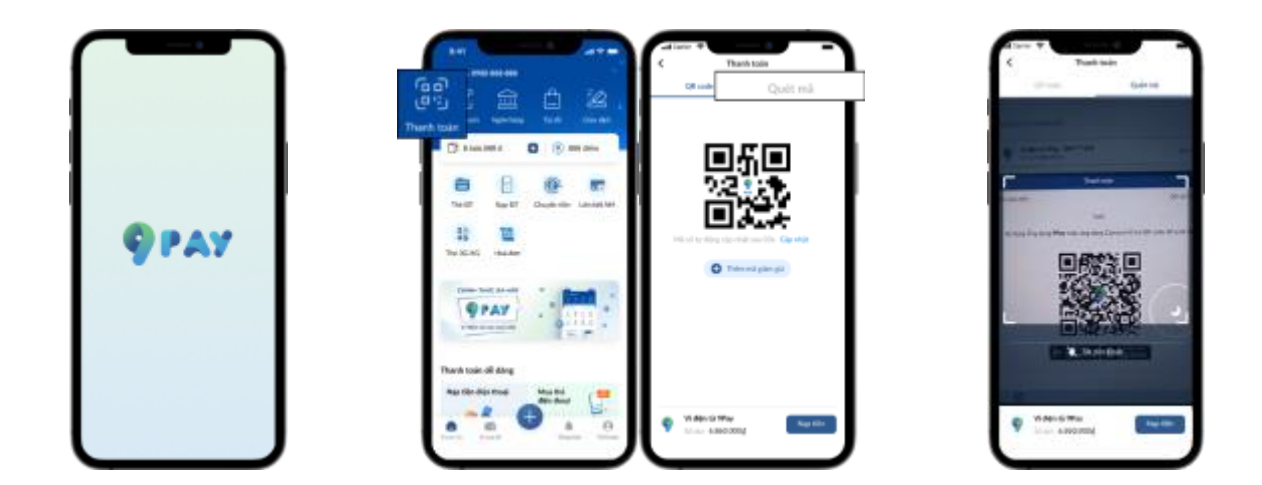

**Bước 1:** Mở ứng dụng Ví điện tử 9Pay, đăng nhập hoặc đăng ký.

Bước 2: Trên ứng dụng Ví điện tử 9Pay, chọn biểu tượng Thanh toán, sau đó chọn quét mã.

**Bước 3:** Quét mã QR ở trình duyệt và thanh toán.

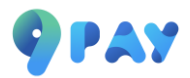

### 2. Thanh toán bằng thẻ ATM nội địa:

Bước 1: Khách hàng lựa chọn ngân hàng theo nhu cầu để thanh toán.

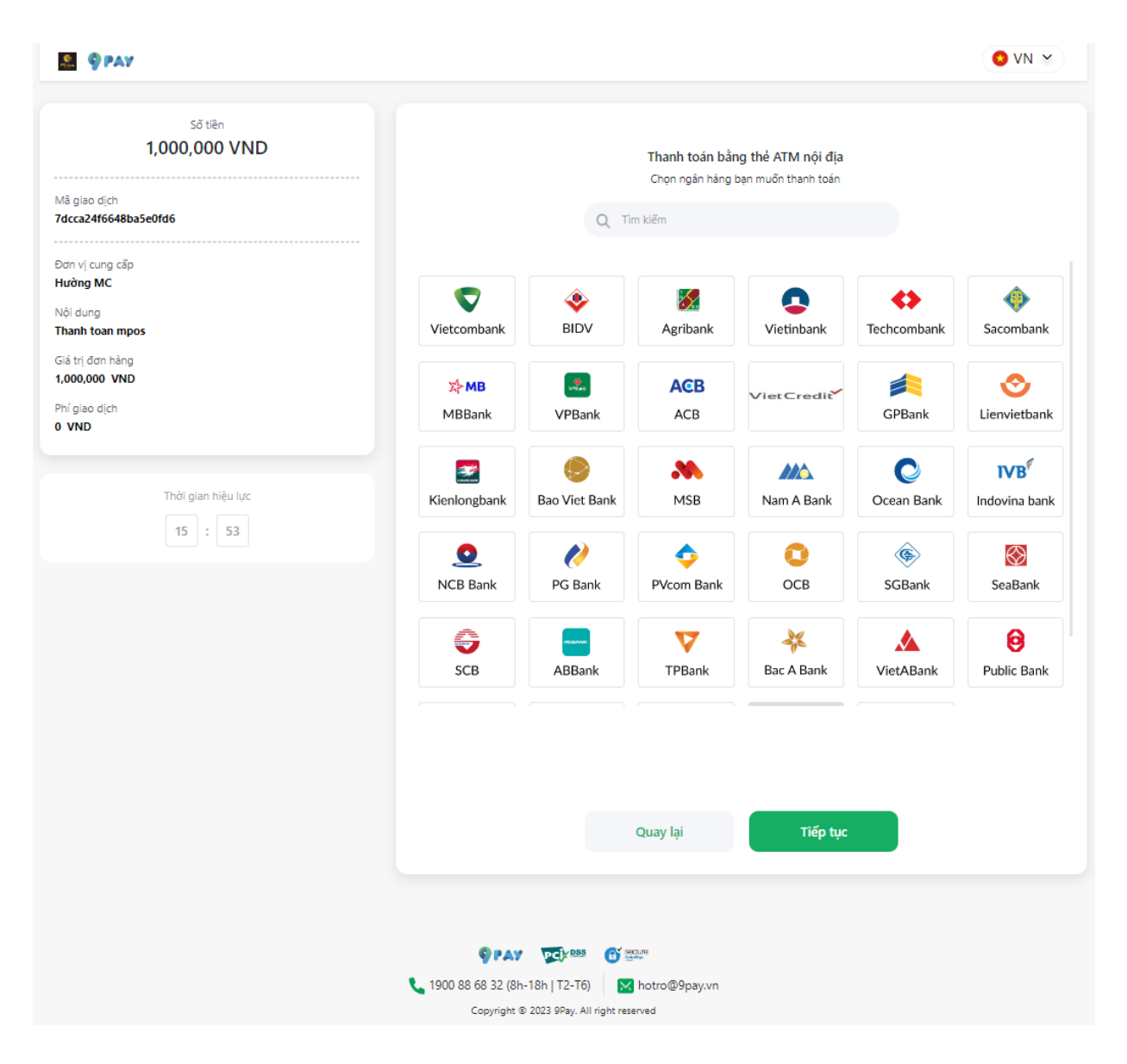

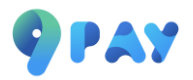

Bước 2: Khách hàng nhập thông tin theo biểu mẫu và chọn "Tiếp tục".

| 9 PAY                                                  |                                                                               | 0 VN ¥ |
|--------------------------------------------------------|-------------------------------------------------------------------------------|--------|
| ső tiën<br><b>1,000,000 VND</b>                        | Nhập thông tin thẻ                                                            |        |
| Mã giao dịch<br>7dcca24f6648ba5e0fd6                   | Vietcombank                                                                   |        |
| Đơn vị cung cấp<br>Hường MC                            | NGAY HỆU LỰC                                                                  |        |
| Nội dung<br><b>Thanh toan mpos</b><br>Giá trị đơn hàng | TEN CHU THE X0/XX                                                             |        |
| 1,000,000 VND<br>Phígiao dịch<br>0 VND                 | Số thể                                                                        | _      |
| Thời ciạo biểu lực                                     | Tên in trên thẻ                                                               |        |
| 15 : 22                                                | Ngày hiệu lực (MM/YY)                                                         |        |
|                                                        | Quay lại Tiếp tục                                                             |        |
|                                                        |                                                                               |        |
|                                                        |                                                                               |        |
|                                                        |                                                                               |        |
|                                                        |                                                                               |        |
|                                                        |                                                                               |        |
|                                                        | V 1900 88 68 32 (8h-18h   T2-T6)<br>Copyright © 2023 9Pay. All right reserved |        |

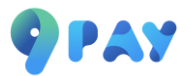

**Bước 3:** Mã OTP sẽ được gửi về số điện thoại khách hàng đã đăng ký với ngân hàng. Khách hàng nhập OTP đẻ hoàn tất gia dịch.

| napas 📩                                             |                   |                  |
|-----------------------------------------------------|-------------------|------------------|
| Nhà cung cấp<br>9PAYWL                              | Mã xác thực (OTP) |                  |
| Số tiền<br>1.000.000 VND                            | Hủy Tiếp tục      |                  |
| Mô tả đơn hàng<br>28413133484514<br>Thanh toan mpos |                   |                  |
| Đơn hàng sẽ hết hạn sau<br><mark>32:30</mark>       |                   |                  |
| Giải pháp của <b>Napas </b>                         |                   | SSL<br>Convector |

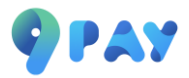

### 3. Thanh toán bằng thẻ quốc tế:

**Bước 1:** Cổng thanh toán 9Pay hiện đang chấp nhận thanh toán thẻ quốc tế (Credit, Debit). Khách hàng lựa chọn loại thẻ đang sử dụng để thanh toán.

Bước 2: Khách hàng nhập thông tin theo biểu mẫu và chọn "Tiếp tục".

| 1,000,000 VND                                                                                      | Nhập thông tin thể                                       |        |
|----------------------------------------------------------------------------------------------------|----------------------------------------------------------|--------|
| Mã giao dịch<br>7dcca24f6648ba5e0fd6<br>Đơn vị cung cấp<br>Hưởng MC<br>Nội dung<br>Thanh toan mpos | XXXX XXXX XXXX XXXX<br>NGÂY HẾT HẠN<br>TEN CHU THE XX/XX |        |
| Giả trị đơn hàng<br>1,000,000 VND                                                                  |                                                          | VISA 🌑 |
| Phí giao dịch<br>0 VND                                                                             | Số thẻ                                                   | Ũ      |
| Thời gian hiệu lực                                                                                 | Tên in trên thể                                          | G      |
| 16 : 27                                                                                            | Ngày hết hạn (MM/YY) ③ CVC/CVV                           | 0      |
|                                                                                                    | Tôi đã đọc và đồng ý với Điều khoản và chính sách.       |        |
|                                                                                                    | Quay lại Tiếp tục                                        |        |

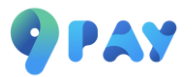

**Bước 3:** Mã 3D-Secure sẽ được gửi về số điện thoại khách hàng đã đăng ký với ngân hàng. Khách hàng hoàn thiện nhập 3D-Secure để hoàn tất giao dịch.

| VPBank                     | 🌒 ID Chi          |
|----------------------------|-------------------|
| Xác thực giao              | dịch              |
| Vui lòng lựa chọn hình thi | ức nhận mặt khẩu  |
| Text                       | xx97146449xx      |
| C E-Mail                   | HUONGTT131x@GMAIL |
|                            | דובה דוור         |
|                            | HEP TUC           |

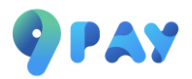

### 4. Thanh toán bằng chuyển khoản ngân hàng:

Bước 1: Khách hàng lựa chọn ngân hàng để thực hiện thanh toán.

| . 9РАУ                                                     |                                                                                              | OVN Y |
|------------------------------------------------------------|----------------------------------------------------------------------------------------------|-------|
| să tiên<br>1,000,000 VND                                   | Thanh toán qua chuyển khoản                                                                  |       |
| Mã giao dịch<br>346f6271fe2b41ec48c3                       | Vui long chọn một ngân năng nhận chuyện khoản<br>Q. Tìm kiếm                                 |       |
| Đơn vị cung cấp<br>Hường MC<br>Nội dụng<br>Thanh toan mpos | Vietcombank BIDV Agribank                                                                    |       |
| Giá trị đơn hàng<br>1,000,000 VND                          |                                                                                              |       |
| Phí giao dịch<br>O VND                                     |                                                                                              |       |
| Thời gian hiệu lực<br>18 : 34                              |                                                                                              |       |
|                                                            |                                                                                              |       |
|                                                            |                                                                                              |       |
|                                                            |                                                                                              |       |
|                                                            | Quay lại Tiếp tục                                                                            |       |
|                                                            |                                                                                              |       |
|                                                            |                                                                                              |       |
|                                                            | € 1900 88 68 32 (8h-18h   T2-T6)  Motro@9pay.vn<br>Copyright © 2023 9Pay. All right reserved |       |

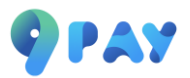

**Bước 2:** Khách hàng mở app Mobile Banking bất kỳ đang sử dụng để quét mã QR hoặc copy số tài khoản và số tiền để thực hiện chuyển khoản ngân hàng.

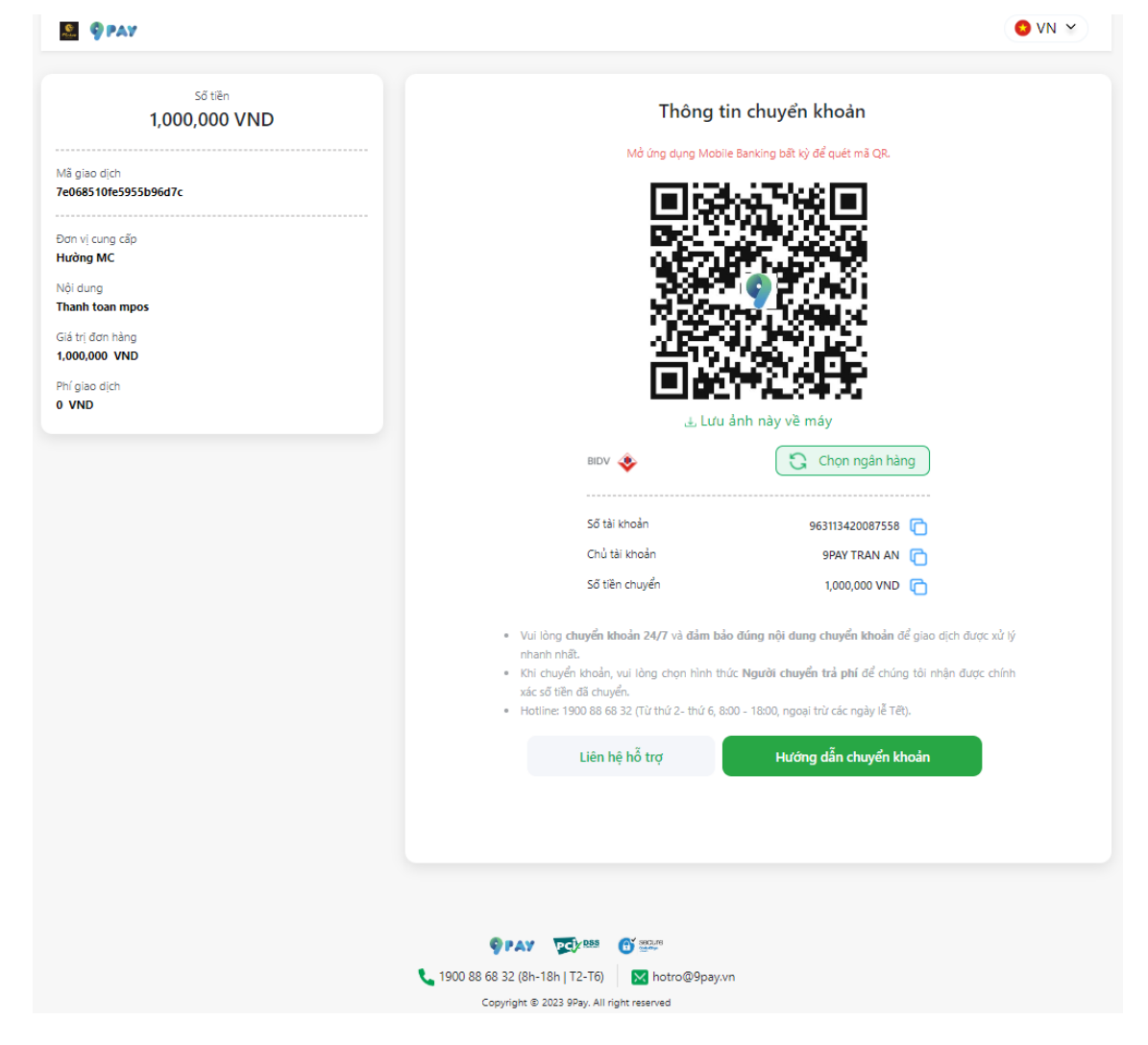

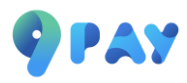

### Chuyển khoản ngân hàng:

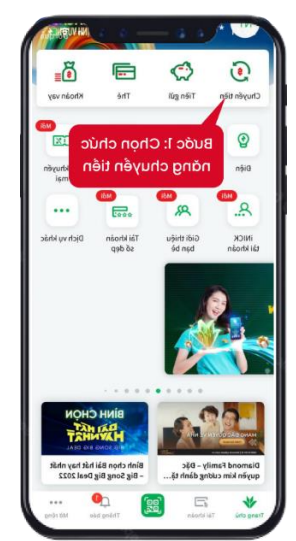

1. Đăng nhập Mobile Banking App

Chọn chức năng chuyển tiền

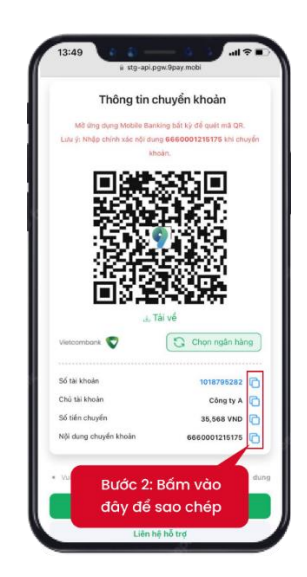

2. Sao chép thông tin

- Số tài khoản
- Số tiền
- Nội dung chuyển khoản (nếu có)

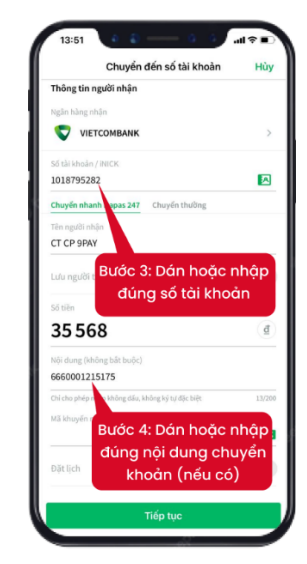

3. Thực hiện chuyển khoản

Dán hoặc nhập đúng thông tin số tài khoản, số tiền, nội dung chuyển khoản (nếu có) và xác nhận giao dịch

### Quét mã QR:

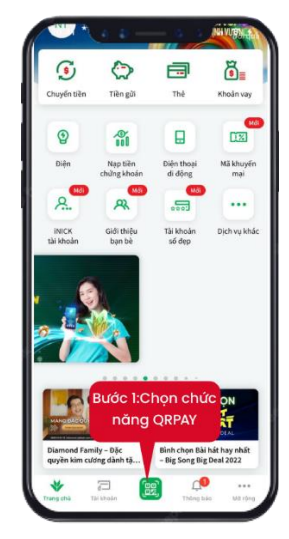

1. Đăng nhập Mobile

### **Banking App**

Chọn chức năng QRPAY

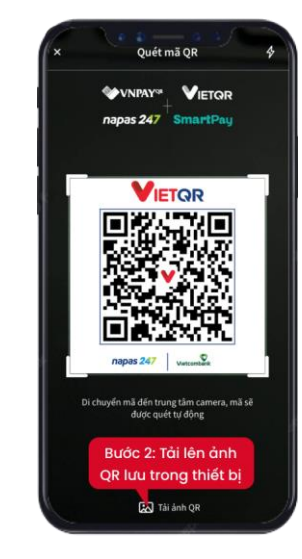

2. Quét mã QR/Tải lên ảnh mã

### QR

- Di chuyển camera đến vị trí mã QR hoặc tải lên ảnh
- QR lưu trong thiết bị để thanh toán

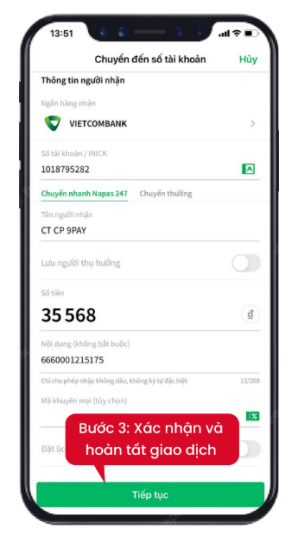

### 3. Xác nhận giao dịch

Kiểm tra thông tin đơn hàng, xác nhận thanh toán và hoàn tất giao dịch

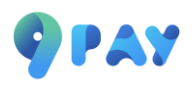

5. Thanh toán bằng Ứng dụng Mobile Banking quét mã VietQR:

| 9 PAY                                     | ● VN ¥                                                                                                    |
|-------------------------------------------|----------------------------------------------------------------------------------------------------|
| ső tiến<br>1,000,000 VND                  | Thanh toán bằng mã VietQR                                                                                                    |
| š glao djch<br>08664bc58040fd696d         | Mã QR sẽ hệt hạn sau 30 phút. Vui lòng hoặn tất thanh toắn qua ứng dụng                                                                                                    |
| n vị cung cấp<br>Mờng MC                  |                                                                                                    |
| i dung<br>anh toan mpos<br>i trị đơn hàng |                                                                                                    |
| 00,000 VND<br>giao dịch                   |                                                                                                    |
|                                           |                                                                                                    |
| Thời gian hiệu lực 29 : 11                | Scan to pay                                                                                                    |
|                                           | ی Lưu ảnh này vẽ máy                                                                                                    |
|                                           | Hướng dẫn thanh toán                                                                                                    |
|                                           |                                                                                                    |
|                                           | 1     Đăng nhập ứng dụng<br>Mobile Banking và chọn<br>chức năng QRPAY     2     Quết mã QR chuyển tiền<br>Napas 24/7 ở trang này     3     Xác nhận thanh toán và<br>hoàn tất đơn hàng |
|                                           |                                                                                                    |
|                                           |                                                                                                    |
|                                           | 1900 88 68 32 (8h-18h   T2-T6)                                                                                                    |

Bước 1: Quý khách mở app Mobile Banking và chọn chức năng QRPAY.

Bước 2: Quét mã QR chuyển tiền Napas 24/7 ở trang Thanh toán bằng mã VietQR.

Bước 3: Xác nhận thanh toán và hoàn tất đơn hàng.

Khi thực hiện thanh toán hoàn tất, quý khách sẽ nhận được thông báo xác nhận thanh toán thành công.